### 上海政法学院VPN使用操作指南

学校 VPN 是为学校用户在校外使用校内资源(如学术资料、财务报销、资产管理等)时提供的一条安全通道,可通过 WEB 页面或客户端两种不同的方式进行登录使用。使用 VPN 期间有问题可联系信息化工作办公室,联系电话: 39225022。

#### 目录

| WEB 页面登录        | 2  |
|-----------------|----|
| 客户端登录           | 5  |
| 手机登录 VPN-安卓篇    | 8  |
| 手机登录 VPN-IOS 系统 | 12 |

#### WEB 页面登录

**第一步:**打开学校首页 www.shupl.edu.cn,页面翻至最下方, 点击 "VPN 校外登录",进入 VPN 登录页面。(推荐使用 windows 操 作系统自带的 IE 浏览器,目前不支持 Edge。)

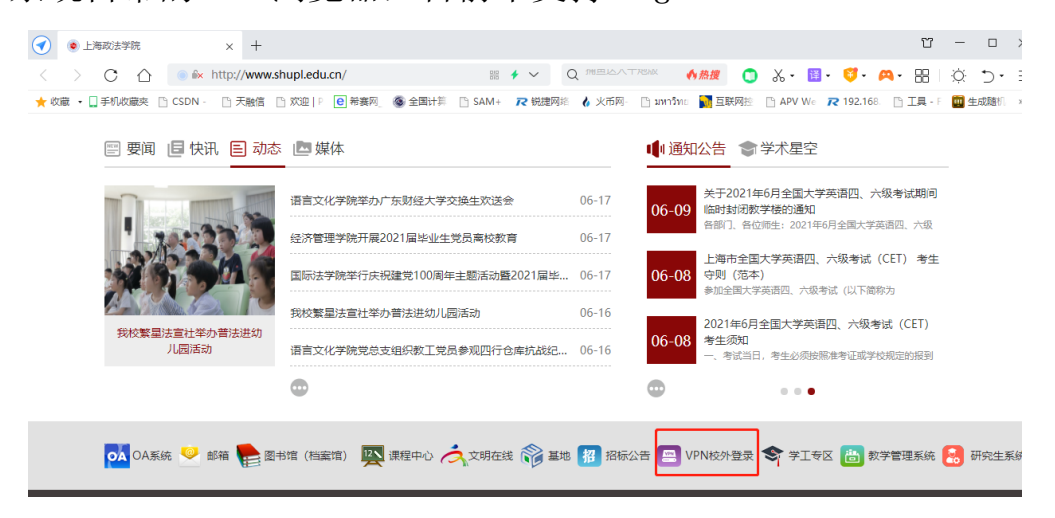

第二步:进入 VPN 页面,点击"Array SSL-VPN 登录入口"。(注: 如提示"此网站的安全证书有问题"或"安全警报",请选择"继续 浏览此网站"或选择"是")

|                               | VPN校外登陆                                                                                                    |
|-------------------------------|----------------------------------------------------------------------------------------------------|
|                               |                                                                                                    |
|                               | 时间: 2018-05-25 浏览: 170388                                                                                                    |
| 虚拟专用<br>的任意可<br>输模式〉<br>资源的18 | 目网络(Virtual Private Network ,简称VPN)指的是在公用网络上建立专用网络的技术。其之所以称为虚拟网,主要是因为整个VPN网络<br>两个节点之间的连接并没有传统专网所需的端到端的物理链路,而是架构在公用网络服务商所提供的网络平台,如Internet、ATM(异步传<br>、 Frame Relay (帧中继)等之上的逻辑网络,用户数据在逻辑链路中传输。简单地说: VPN就是一种提供用户在网络外部访问其内部<br>G备。 |
| 因此,<br>改,请到                   | 、内部用户不需要使用VPN。我校VPN的作用主要提供教师在家访问学校数字资源。VPN的用户名和密码已经与信息门户同步,如需修<br>则信息门户里修改。                                                                                                    |
| Array                         | SSL-VPN使用说明.doc                                                                                                    |
|                               | Array SSL-VPN登录入口                                                                                                    |

**第三步:**进入登录页面,输入用户名和密码。(注:账号为工号, 密码为信息门户密码)

|             | TWORKS                                |
|-------------|---------------------------------------|
| 登录          |                                       |
| 注意:本        | vpn系统用户名和密码与学校信息门户一致                  |
| 用户名:<br>密码: | □ □ □ □ □ □ □ □ □ □ □ □ □ □ □ □ □ □ □ |

第四步:登录成功后,右下角会出现红色的 ▲ 图标,点击 "数字图书馆"便能在校外正常访问图书馆资源,如要退出,点击 "断开"。(注:第一次登录会出现以下几个提示1.IE浏览器阻止弹 出窗口,请右键点击允许;2.首次登录 VPN 需要安装 VPN 插件,系统 会自动加载,如浏览器拦截,请点击"运行加载项")

| < 💿 上海政法学院                      |                                                                                                    | 🗋 欢迎                                                                                                    |                                                                                                    | × +                                                                                                    |                                                                                                    |                                                               |                               |                                                                                                    |                               |          | 2          | Ϋ́   | -  |    |
|---------------------------------|----------------------------------------------------------------------------------------------------|----------------------------------------------------------------------------------------------------|----------------------------------------------------------------------------------------------------|----------------------------------------------------------------------------------------------------|----------------------------------------------------------------------------------------------------|---------------------------------------------------------------|-------------------------------|----------------------------------------------------------------------------------------------------|-------------------------------|----------|------------|------|----|----|
| $\langle \rangle$ C $\triangle$ | ● iix https:/                                                                                                    | /222.204.192.248/                                                                                                    | /prx/000/http/                                                                                                    | localhost/we                                                                                                    |                                                                                                    | Q 中国多地:                                                       | 出现汛情 🛛 🔥                      | かた しょうしょう たいしょう かんしょう かんしょ かんしょう かんしょ かんしょ かんしょ かんしょ かんしょ かんしょ かんしょう かんしょ かんしょ かんしょ かんしょ かんしょ かんしょ かんしょ かんしょ | ۰. ۲                          | 译 - 🦉 -  | <b>A</b> - |      | Ò. | •⊂ |
| ★ 收藏 🔹 🛄 手机收藏夹                  | 🗋 CSDN - 📄 天                                                                                                    | 融信 🗋 欢迎 P 🥃                                                                                                    | 8 希赛网 🚳 🕯                                                                                                    | 全国计算 📄 SA                                                                                                    | AM+ 🛛 R 锐捷                                                                                                    | 网络 🖺 มหาวิทย                                                  | 📊 互联网控                        | 🖹 APV W                                                                                                    | /e 🛛 192.1                    | 68. 🗋 工具 | - F 🔛      | 生成随机 | *  |    |
| <b>360</b> 登录管家 想               | 思安全保存此网页的                                                                                                    | り密码吗? (若您像                                                                                                    | 使用网吧等公共电                                                                                                    | 脑不建议保存)                                                                                                    | ▶ 安全保                                                                                                    | 存此网站                                                          | 不再提示                          |                                                                                                    |                               |          |            |      |    | ¢  |
| 此网站想要安装以下加载                     | <ul> <li>梁: 樂曾'Array Netwo</li> <li>N ETW</li> <li>上海政法</li> <li>请按照提示信息:</li> <li>一 链接</li> <li>● 数字图曲</li> <li>● 网络层VPN</li> <li>连接</li> </ul> | ks, Inc."的"VPN Clier<br>の R K S<br>1.右键点症<br>学院SSIVPM<br>容装Active講件或jav<br>道<br>加果您在页面處<br>此网站需要安装<br>"Array Networ<br>,请单击读信息! | nt Software", 如<br>本<br>不<br>不<br>不<br>不<br>不<br>不<br>本<br>二<br>二<br>二<br>二<br>二<br>二<br>二<br>二<br>二<br>二<br>二<br>二<br>二 | 中你信任此网站)<br>右键点击后弹<br>有用户安装此<br>3出現红A表示vpd<br>3出現红A表示vpd<br>当出現红A表示vpd<br>名表示vpd<br>名表示vpd<br>名表示vpd<br>名表示vpd<br>名表示vpd<br>名表示vpd<br>名表示vpd<br>名表示vpd<br>名表示vpd<br>名表示vpd<br>名表示vpd<br>名法<br>名表示vpd<br>名法<br>名表示vpd<br>名法<br>名表示vpd<br>名法<br>名表示vpd<br>名法<br>名表示vpd<br>名法<br>名表示vpd<br>名法<br>名表示vpd<br>名法<br>名表示vpd<br>名法<br>名表示vpd<br>名法<br>名表示vpd<br>名法<br>名表示vpd<br>名法<br>名表示vpd<br>名表示vpd<br>名法<br>名表示vpd<br>名法<br>名子<br>名子<br>名子<br>名子<br>名子<br>名子<br>名子<br>名子<br>名子<br>名子<br>名子<br>名子<br>名<br>名<br>名<br>名<br>名<br>名<br>名<br>名<br>名<br>名<br>名<br>名<br>名<br>名<br>名<br>名<br>名<br>名<br>名<br>名 | 及加能项并打算。<br>能出该窗口后<br>比加载项(汉<br>加载项(汉<br>加载项(汉<br>加载项(汉<br>加载项(汉<br>加载项(汉<br>和<br>基<br>(汉)<br>和<br>基<br>(文)<br>和<br>(文)<br>和 | <sup>安裝加戰项,</sup> 请单世<br>, 点击为此计<br>。<br>览器不同, 安<br>IA长时间没有出现 | 助此处 算机上的 装插件的提。 表示连接异常, 实表(1) | 为此计算机<br>有何以这个<br>打开桌面(<br>通知栏器图<br>一切开桌面(<br>一) 一次容可算<br>请重新登录!                                                                                                    | N上的所有用户<br>O)<br>か(N)<br>か(可) | *安装比加载项  |            |      |    |    |

3. 插件安装完毕后,点击连接就可成功登录 VPN。

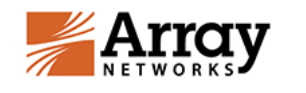

#### 上海政法学院sslvpn系统

请按照提示信息安装Active插件或java插件,当右下角出现红A表示vpn连接正常;如红A长时间没有出现表示连接异常,请重新登录!

| - 链接           |   |   |       |
|----------------|---|---|-------|
| ■ <u>数字图书馆</u> |   |   |       |
| - 网络层VPN       | _ | _ | <br>_ |
| 连接             |   |   |       |

注销

客户端登录

第一步: 在浏览器中输入以下网址:

http://client.arraynetworks.com.cn:8080/zh/troubleshooting

**第二步:**根据电脑的操作系统类型选择安装,以操作系统 win10 为例,点击"适用于 64 位及 32 位操作系统",并下载安装。

| MotionPro客户端 (兼容9.4版本, 9.3版本谨慎升级)           |                                        |  |  |  |
|---------------------------------------------|----------------------------------------|--|--|--|
| 适用于Windows操作系统<br>(更新至v1.2.14)              | 适用64位及32位操作系<br>统<br>msi <del>安装</del> |  |  |  |
|                                             | 使用手册                                   |  |  |  |
| 适用于MacOS操作系统                                | 独立客户端下载                                |  |  |  |
| (更新至v1.2.11)                                | 使用手册                                   |  |  |  |
| 注:推荐下载独立客户端,web客户端仅支持浏览器启动                  | web客户端下载                               |  |  |  |
| 适用于CentOS操作系统                               | 软件下载                                   |  |  |  |
| (更新至v1.2.9)                                 | 使用手册                                   |  |  |  |
| 适用于Redhat操作系统                               | 软件下载                                   |  |  |  |
| (更新至v1.2.9)                                 | 使用手册                                   |  |  |  |
| 适用于Ubuntu操作系统                               | 软件下载                                   |  |  |  |
| (更新至v1.2.9)                                 | 使用手册                                   |  |  |  |
| MotionPro for Android                       |                                        |  |  |  |
| MotionProOTP for Android                    |                                        |  |  |  |
| Standalone客户端 (9.3/9.4版本)                   |                                        |  |  |  |
| 适用于Linux操作系统下使用                             | 软件下载(For 32bit)                        |  |  |  |
| 此压缩句权句令独立案白襟程度                              | 软件下载(For 64bit)                        |  |  |  |
| 加压湖民区日本工程, 测压学                              | 使用手册                                   |  |  |  |
| 适用于Windows操作系统下32bit操作系统使用                  | 软件下载                                   |  |  |  |
| 此压缩包包含了独立客户端程序以及Web组件                       | 支持Win10系统                              |  |  |  |
| 适用于Windows操作系统下64bit操作系统使用                  | 软件下载                                   |  |  |  |
| 此压缩包包含了独立客户端程序以及Web组件                       | 支持Win10系统<br>使用手册(32/64bit通用)          |  |  |  |
| *ギ田工MのC共田市時間化だが                             |                                        |  |  |  |
| 适用于IMACUS平果电脑操作系统                           | \$X1十 下车8                              |  |  |  |
| 最高支持MacOS 10.12版本 (MacOS系统推荐使用motionpro客户端) | 使用手册                                   |  |  |  |

#### 第三步:根据安装向导,进行客户端安装。

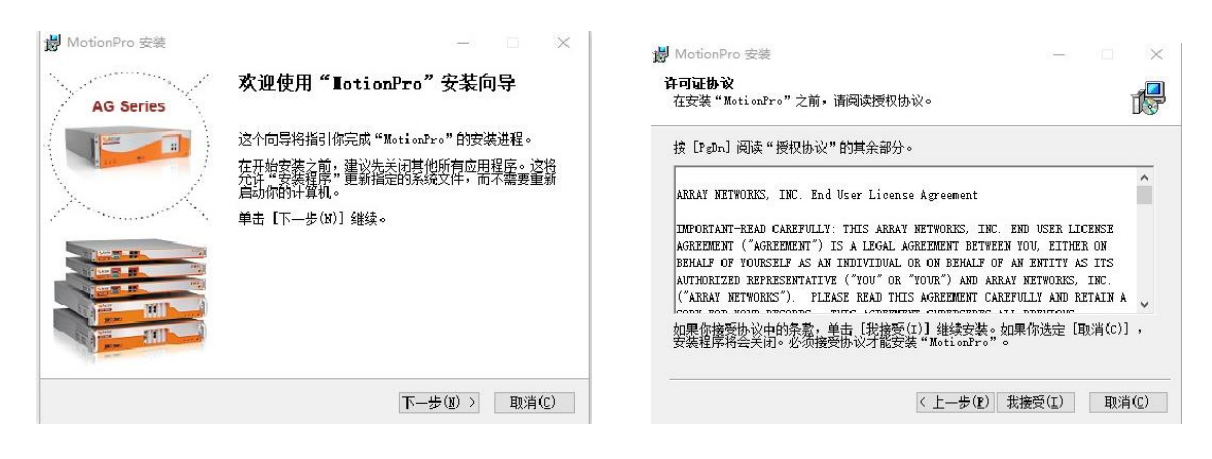

| 👹 MotionPro 安装 | — D X                                     |
|----------------|-------------------------------------------|
| AG Series      | 正在完成"IotionPro"安装向导                       |
|                | "MotionPro"已安装在你的系统。<br>单击 [完成(F)] 关闭此句号。 |
|                |                                           |
|                | <上一步(E) 完成(E) 取消(C)                       |

第四步:安装完成后桌面会有如下图标,双击进入客户端页面。

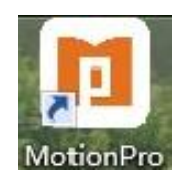

**第五步:**在客户端页面,点击"添加站点",并在"站点名称" 一栏输入:VPN. shupl. edu. cn,"主机"一栏输入:222.204.192.248, 用户名一栏输入:工号/学号,勾选保存密码后输入密码(注:教职 工账号为工号,学生账号为学号,密码同信息门户密码。如有密码问 题可在每天 9:00-16:00 至庸夫楼 211 带有效证件进行修改,联系电

## 话: 39225022),最后点击保存。

| 就完施社                 | te<br>te        | 35  | 最优就点 |
|----------------------|-----------------|-----|------|
| 18 形象文件              |                 | ×   |      |
| × #4                 |                 |     |      |
| 和后名(*)               | vpr.shupledu.cn | -   |      |
| ≢61(*)               | 222.204.192.248 |     |      |
| 甩声氣                  | 用户条             |     |      |
| □保存案码                | な多              |     |      |
| 様式<br>> 酒級必量<br>> 同級 | AutoDetect      |     |      |
| 4                    | (第45) 10        | ERA |      |
|                      |                 |     |      |

**第六步:**保存完成后,双击"站点名称",VPN 会自动连接,连 接成功后会显示"已连接"状态(如图所示)。连接成功后即可正常 合用校内各种资源(如图书馆、资产系统、财务报销系统等)。

| "B MotionPro       |                 | - |     | - D X     |
|--------------------|-----------------|---|-----|-----------|
| HO BERSH IR NO     | 0               |   |     |           |
| 安全隧道               |                 |   |     | 0 Eilit 🌔 |
| 站感名                | 站感觉地            |   | 状态  | 量代站点      |
| 🖅 vpn.shupl.edu.cn | 222,204.192.248 |   | 已海線 |           |

ł

С

### 手机登录 VPN-安卓篇

**第一步:** 手机浏览器扫描二维码,下载并安装 APP,或在应用商 店搜索 MotinPro 直接安装使用。

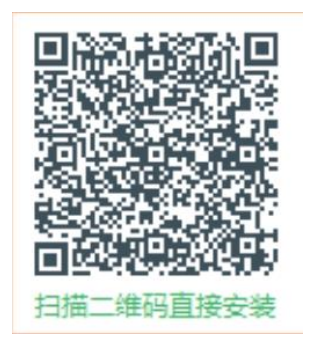

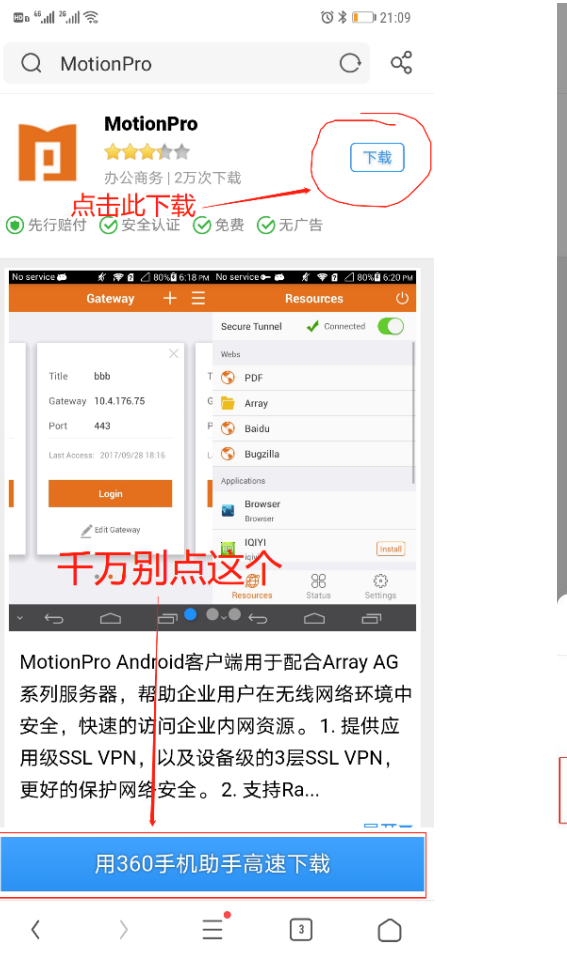

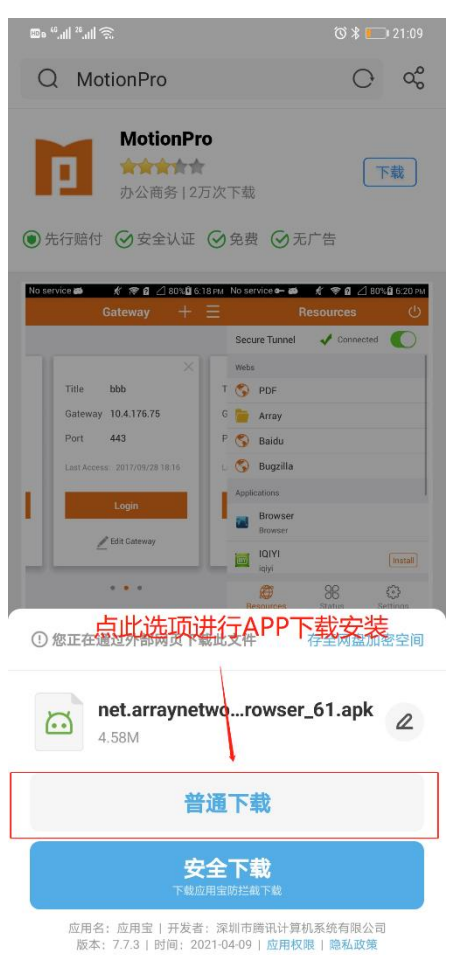

第二步:软件安装完毕后,打开 APP,在 APP 中添加 VPN 相关信息,标题填上海政法学院,网关填 222.204.192.248。

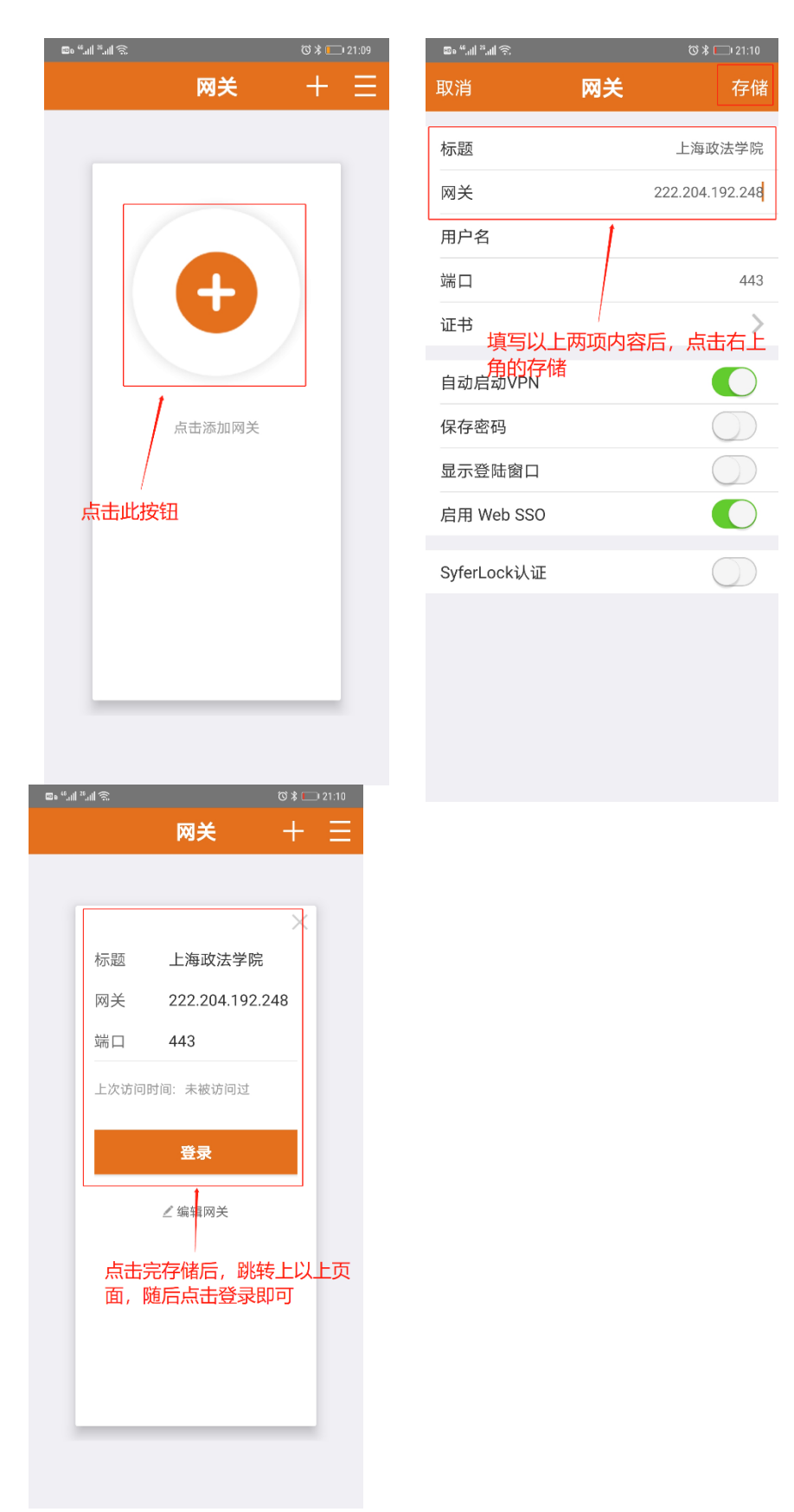

**第三步:**第一次使用 app 登录时,会跳出许可弹窗,需得到用户 许可。

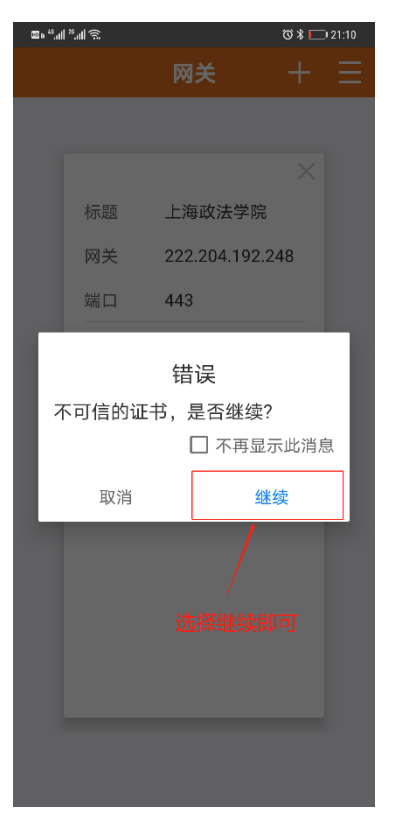

第四步:填写账号和密码,教职工账号为工号,学生账号为学

号,密码同信息门户密码。

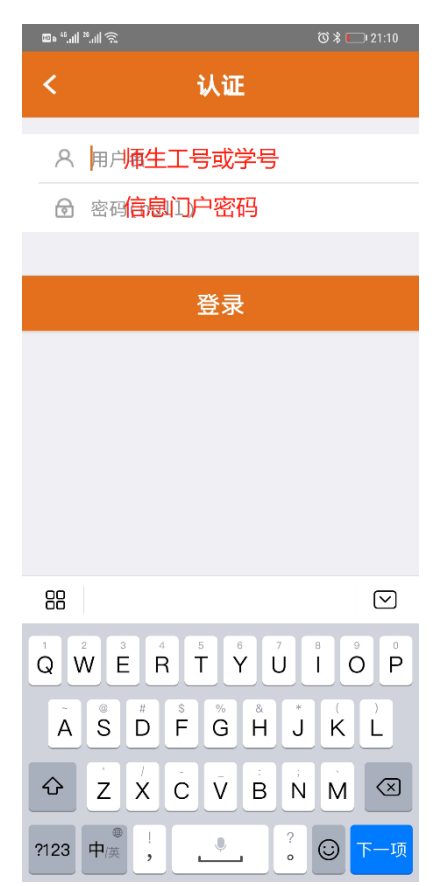

第五步:完成登录后,即可正常访问校内资源。

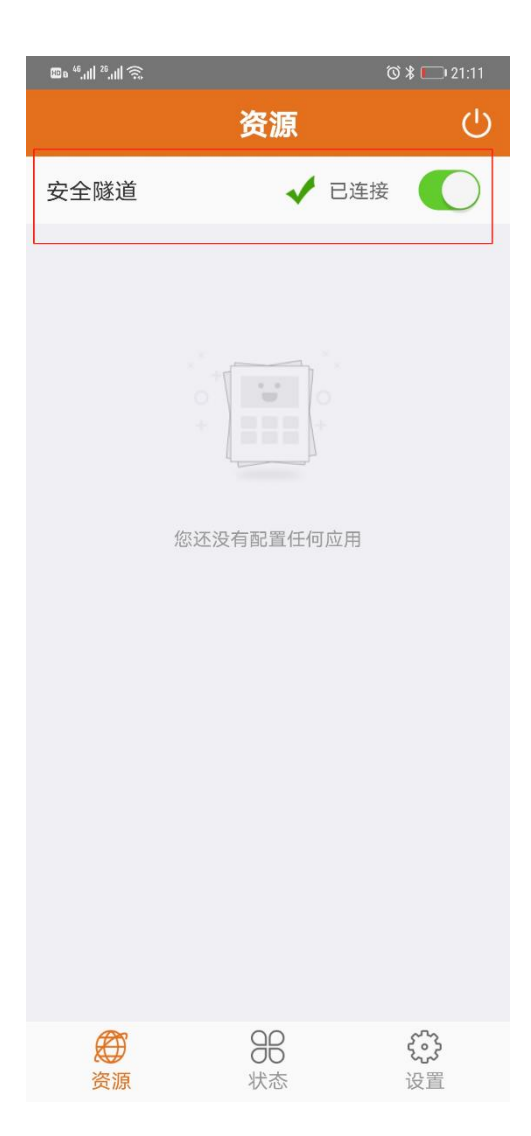

# 手机登录 VPN-10S 系统

**第一步:** IOS 系统直接在 apple store 中搜索 "Motion Pro"并下载安装。

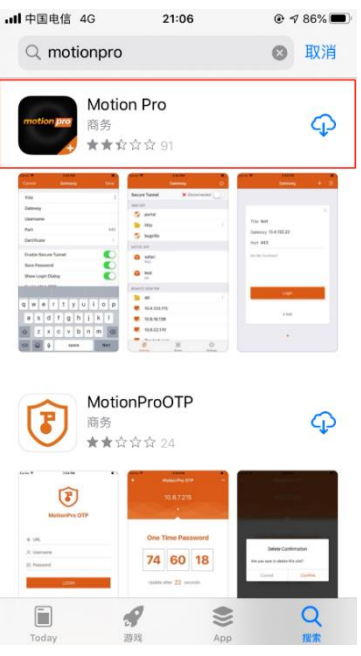

第二步:打开 APP 后,点击添加网关。

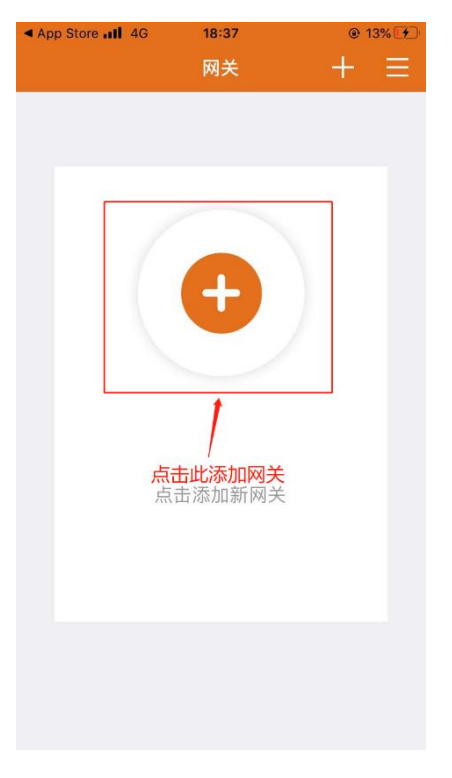

**第三步:**填写标题和网关地址:222.204.192.248,标题填写上海政法学院,填写完毕后保存。

| - | App Store 📶 4G | 18:39 | € 14% 🗲         |
|---|----------------|-------|-----------------|
|   | 取消             | 网关    | 保存              |
|   |                |       |                 |
|   | 标题             |       | 上海政法学院          |
|   | 网关             |       | 222.204.192.248 |
|   | 用户名            |       |                 |
|   | 端口             |       | 443             |
|   | 证书             |       | >               |
|   |                |       |                 |
|   | 启动安全隧道         |       |                 |
|   | 保存密码           |       | $\bigcirc$      |
|   | 显示登录窗口         |       |                 |
|   | 打开 Web SSO     |       | $\bigcirc$      |
|   |                |       |                 |
|   | SyferLock认证    |       | $\bigcirc$      |

# **第四步:**点击登录 VPN。

| ◄ App Store | 4G 18:39        | @ 14% 🚺 |
|-------------|-----------------|---------|
|             | 网关              | + ≡     |
|             |                 |         |
|             |                 |         |
|             |                 | ×       |
| 标题_         | 上海政法学院          |         |
| 网关 2        | 222.204.192.248 |         |
| 端口 4        | 143             |         |
| 没有访问        | J               |         |
|             |                 |         |
|             | 登录              |         |
|             |                 |         |
|             | ∠ 编辑            |         |
| Я           | 気击              |         |
|             |                 |         |
|             |                 |         |

**第五步:**填写账号和密码(教职工账号为工号,学生账号为学号, 密码同信息门户密码)并允许添加 VPN 配置。

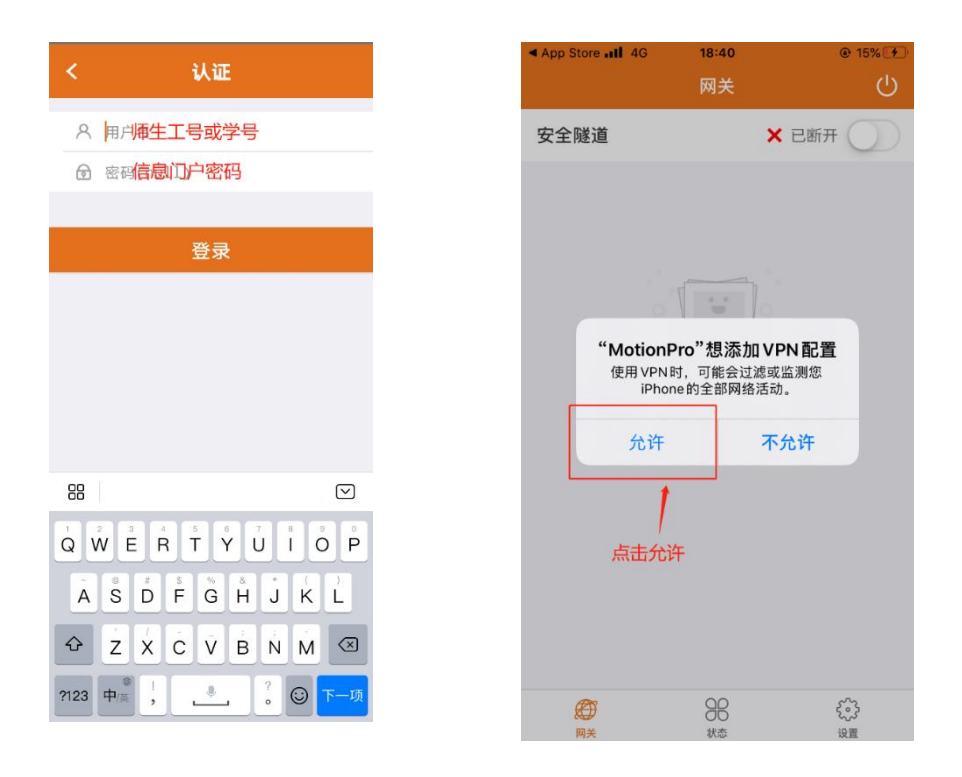

第六步:完成登录完成后,正常访问校内资源。

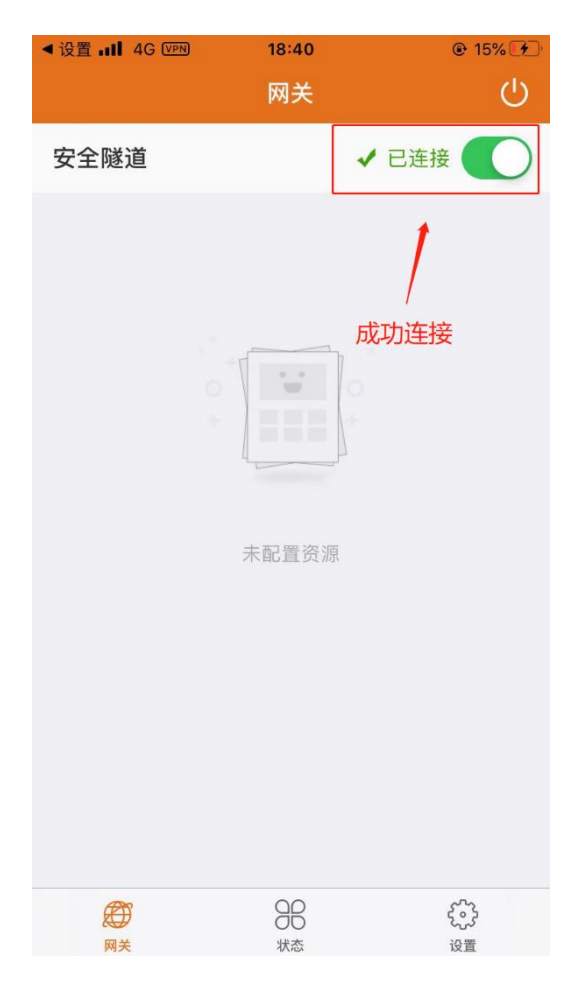